# **NOTICE CAMERA VANTAC VISTA 4K Fr Sky**

Le contenu de ce manuel est basé sur les dernières informations au moment de la rédaction du manuel. En raison des différences de développement technique et des lots de production, il peut être légèrement différent de votre utilisation réelle. Veuillez prendre les caractéristiques réelles du produit prévalent. Important : Avant de connecter la caméra via WIFI, vous devez télécharger l' application « DVKing 4K » sur votre smartphone ou votre tablette. (Voir QR CODE en bas de la notice)

Cette caméra doit être utilisée avec une carte Micro SD haute vitesse max128G.

### **Spécifications :**

| Vue 4K                                                                                     |
|--------------------------------------------------------------------------------------------|
| IMX386                                                                                     |
| Objectif grand angle 170 HD                                                                |
| Écran tactile 2"                                                                           |
| DVKING 4K                                                                                  |
| JPEG                                                                                       |
| MP4                                                                                        |
| H.264                                                                                      |
| Micro USB2.0, HDMI                                                                         |
| max à 128G, Micro SDHC                                                                     |
| 5V/1A                                                                                      |
| intégré                                                                                    |
| 1050mAh                                                                                    |
| Environ 2-4 heures                                                                         |
| 2.4G                                                                                       |
| Chinois simplifié, chinois traditionnel, anglais, japonais, coréen, russe, allemand,       |
| français, italien, portugais, espagnol, thaï.                                              |
| Windows XP/7/8 SP3/Vista et Mac 10.5 ou supérieur                                          |
| -10°C~+55°C                                                                                |
| -20°C <b>~+70°C</b>                                                                        |
| 5%~95% (Pas de gel)                                                                        |
| Sports extrêmes, activités sportives de plein air, cyclisme, plongée, sécurité à domicile, |
| etc.                                                                                       |
|                                                                                            |

### Instructions relatives à la carte mémoire :

• Si vous utilisez une carte mémoire pour la première fois, assurez-vous de formater la carte mémoire avant de l'utiliser.

- Veuillez éteindre l'appareil photo avant d'insérer ou de retirer la carte mémoire.
- Comment utiliser la carte mémoire : Poussez la carte Micro SD dans la fente pour carte jusqu'à ce que la carte soit complètement insérée, comme indiqué par la batterie au bas de l'appareil photo. Pour retirer la carte SD, appuyez doucement sur l'extrémité de la carte mémoire vers l'intérieur et la carte mémoire apparaîtra.
- Si la carte mémoire est dans l'une des conditions suivantes, les données enregistrées peuvent être endommagées :
- La carte mémoire n'est pas utilisée correctement.
- Coupez l'alimentation ou retirez la carte mémoire pendant l'enregistrement, la suppression (formatage) ou la reconnaissance.

## Caractéristiques du produit :

- > Résolution vidéo réelle 4K @ 30fps, interpolée à 4K @ 60fps
- > 16MP Image fixe
- > Écran tactile de 2", permettant une utilisation beaucoup plus facile
- > Livré avec un boîtier étanche pouvant supporter 30 m sous l'eau, bonne option pour filmer de merveilleux sports nautiques.
- > Prise en charge de la télécommande 2.4G
- > Prise en charge de la stabilisation GYRO
- > Batterie 3.7V/1050mAh
- > Prise en charge de la carte Micro SD jusqu'à 128G de carte mémoire

# Schéma du produit :

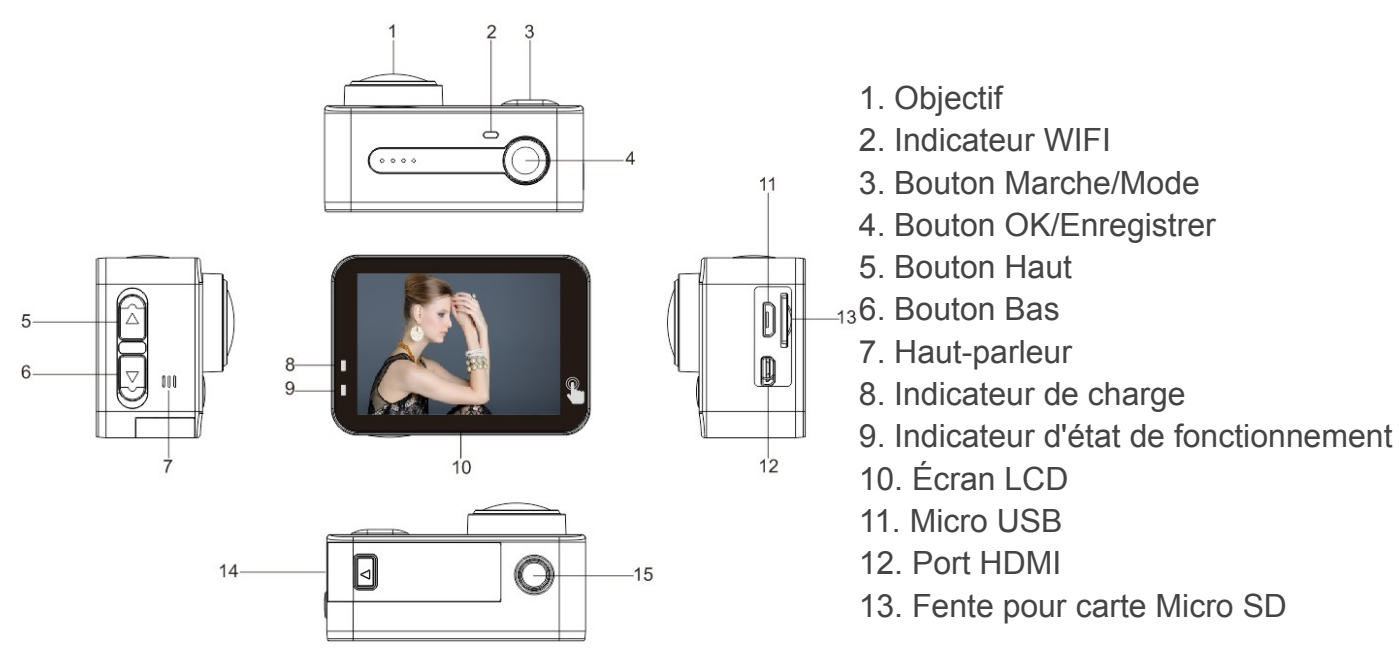

14. Couvercle de la batterie

15. Vis métallique 1/4"

# Indicateurs :

| Indicateur de            | <ol> <li>LED bleue toujours allumée (pas de clignotement) lors de la mise sous<br/>tension</li> </ol> |  |  |
|--------------------------|----------------------------------------------------------------------------------------------------|--|--|
| travail :                | 2. La LED bleue s'éteint lorsque la caméra est éteinte                                                |  |  |
|                          | 3. LED bleue clignotante pendant l'enregistrement                                                     |  |  |
| Indicateur de            | A. La LED rouge est allumée pendant la charge                                                         |  |  |
| charge :                 | B. La LED rouge est éteinte après une charge complète                                                 |  |  |
| <u>Boutons</u> :         |                                                                                                    |  |  |
|                          | 1. Appuyez sur ce bouton et maintenez-le enfoncé pendant environ 3 secondes pour allumer la           |  |  |
|                          | caméra. Appuyez à nouveau sur ce bouton et maintenez-le enfoncé pendant environ 3 secondes pour       |  |  |
| Bouton Mode/             | éteindre l'appareil photo.                                                                            |  |  |
| Marche                   | 2. Appuyez brièvement sur ce bouton pour basculer entre les modes vidéo et photo.                     |  |  |
|                          | 3. Dans le menu de réglage, appuyez brièvement sur ce bouton pour revenir à l'interface de sélection  |  |  |
|                          | du mode principal et basculer entre les paramètres vidéo/image, les paramètres généraux et la sortie. |  |  |
|                          | 1. Appuyez sur ce bouton et maintenez-le enfoncé pendant environ 3 secondes pour allumer le WIFI,     |  |  |
| Bouton Haut              | appuyez brièvement à nouveau pour éteindre le WIFI.                                                   |  |  |
|                          | 2. Sélection vers le haut dans le menu.                                                               |  |  |
| Bouton vers le<br>bas    | 1. Appuyez et maintenez ce bouton enfoncé pendant environ 3 secondes pour allumer/éteindre le         |  |  |
|                          | MICRO.                                                                                                |  |  |
|                          | 2. Sélection vers le bas dans le menu.                                                                |  |  |
| OK/Enregistrer<br>Bouton | 1. Appuyez brièvement pour enregistrer la vidéo ou l'image.                                           |  |  |
|                          | 2. Appuyez et maintenez ce bouton enfoncé pendant environ 2 secondes pour entrer dans le menu de      |  |  |

réglage, appuyez brièvement pour confirmer la sélection.

3. Appuyez brièvement pour lire / mettre en pause la vidéo en mode lecture.

Schémas de fonctionnement :

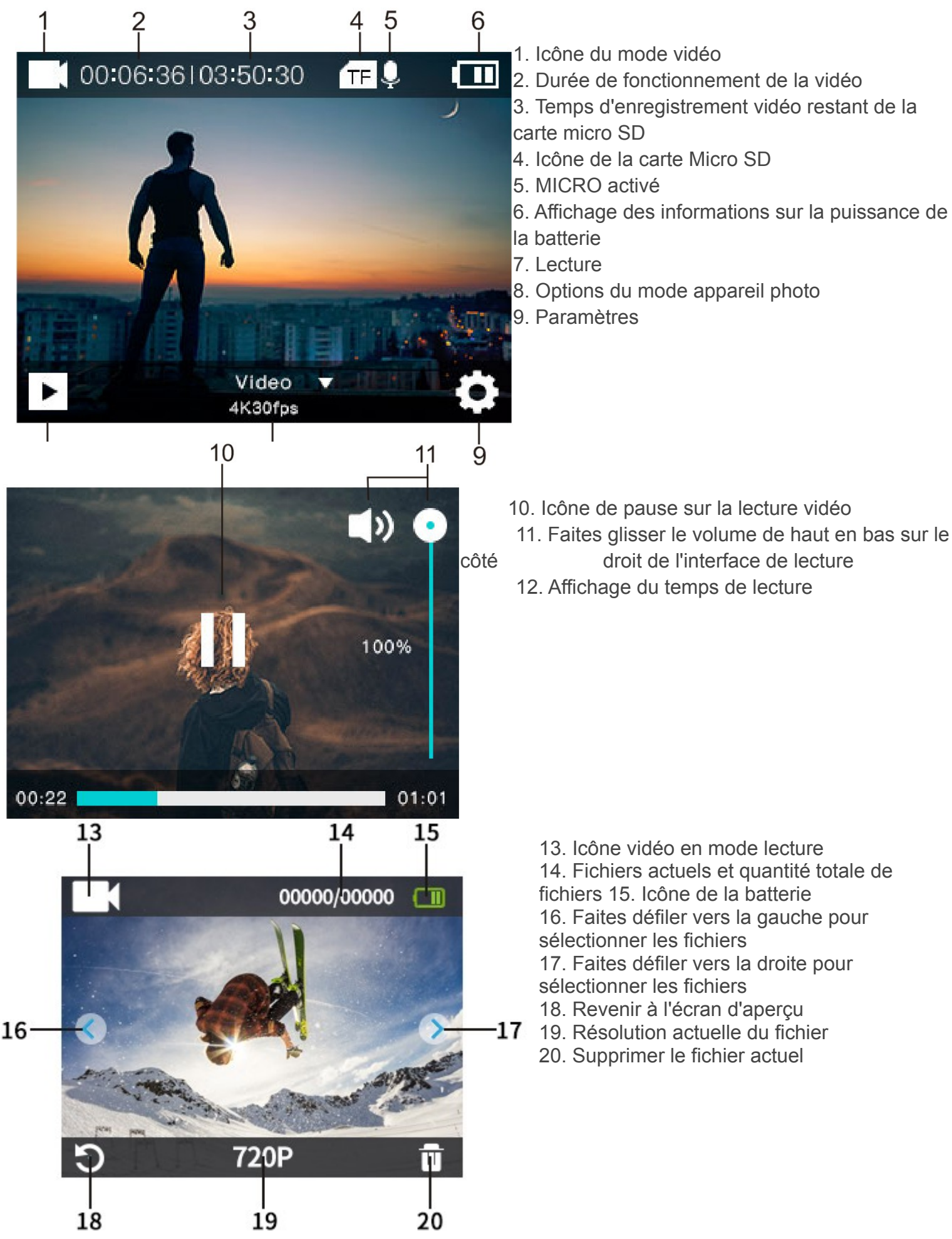

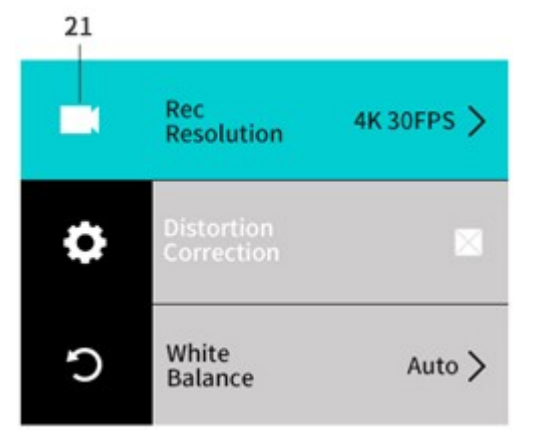

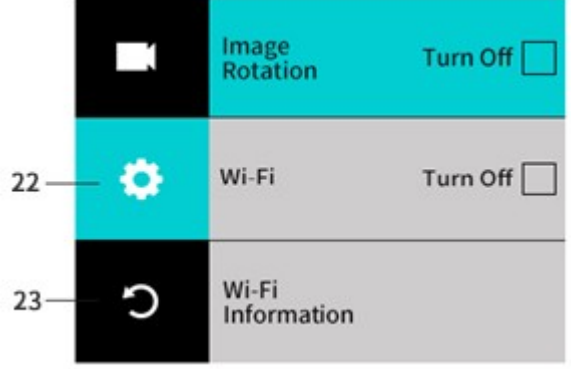

22. Paramètres généraux 23. Quitter l'interface d'affichage

21. Réglage vidéo

Mode image :

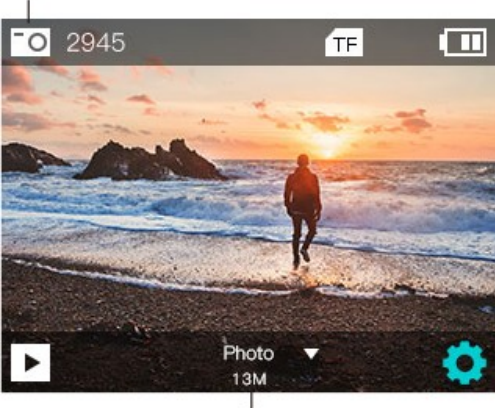

|   | a second second s | COLUMN A |
|---|----------------------------------------------------------------------------------------------------|----------|
|   |                                                                                                    | 2        |
| ( | Dhate weede                                                                                                    |          |

- 1. Photo mode
- 2. Photo mode options

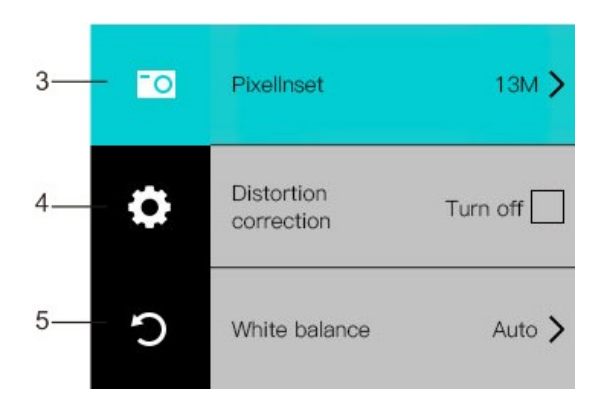

- 3. Menu de réglage photo
- 4. Menu de réglage général
- 5. Quitter

Dans l'interface de prévisualisation vidéo ou photo, maintenez enfoncée la touche «OK/Enregistrer» pour entrer dans le menu suivant :

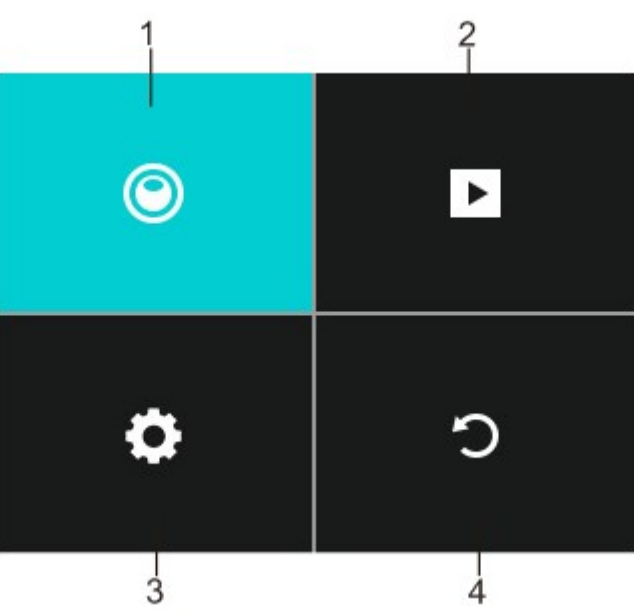

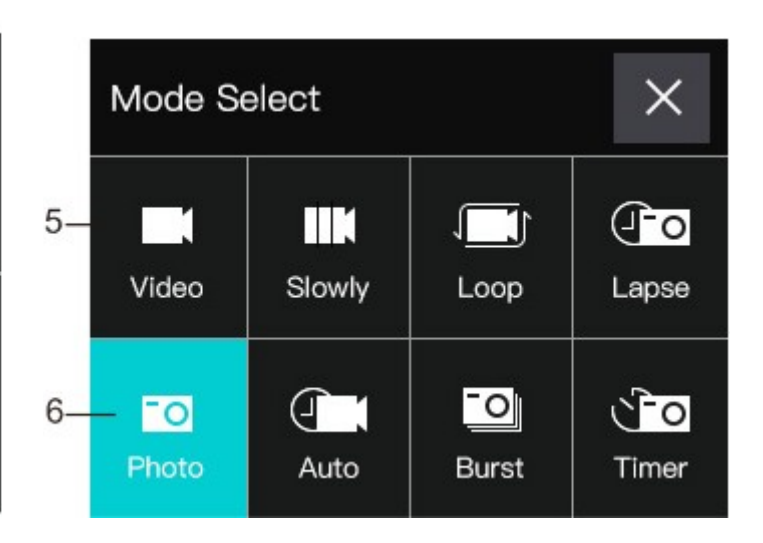

1. Menu Mode : Sélectionner ici modes vidéo ou image

5. Menu du mode vidéo vidéo ou photo.

- Il comprend deux parties.
- 2. Lecture : pour la prévisualisation de la vidéo ou de l'image

3. Paramètres :

pour différents paramètres, y compris les paramètres vidéo, les paramètres d'image et les paramètres généraux. 4. Quitter : retour à l'écran d'aperçu

# Mode raccourci :

6. Menu du mode photo

Lorsque l'appareil photo est allumé, faites glisser vers le bas depuis le haut de l'écran et le menu de raccourcis ci-dessous apparaîtra pour une utilisation rapide.

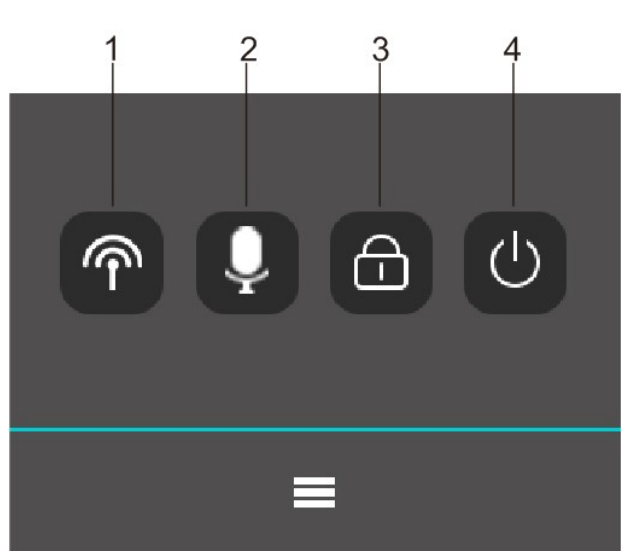

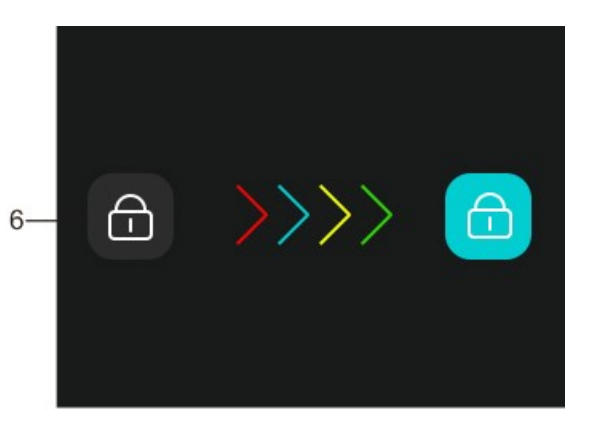

6. Faites glisser pour déverrouiller

- 1. Configuration WIFI
- 2. Configuration MICRO
- 3. Verrouillage de l'écran
- 4. Éteignez

Lorsque l'appareil photo est allumé, faites glisser vers le haut depuis le bas de l'écran et le menu de mode apparaîtra pour une utilisation rapide.

5. Quittez

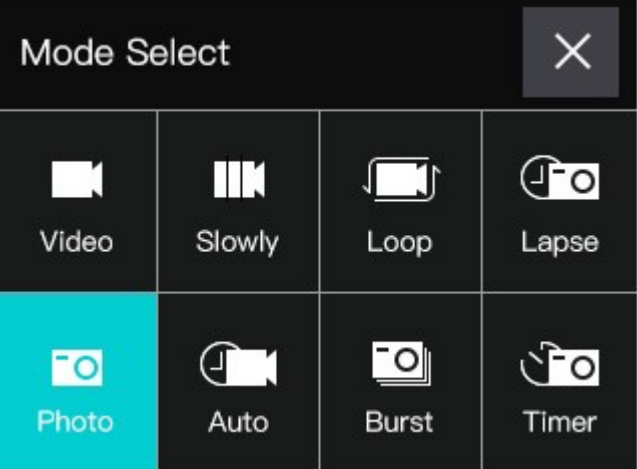

### Se connecter à l'ordinateur :

Une fois que l'appareil photo est connecté à l'ordinateur et passe en mode disque amovible, un disque amovible sera ajouté dans la fenêtre "Poste de travail". Les photos ou vidéos capturées seront stockées dans le répertoire "DCIM/100MEDIA". Vous pouvez accéder à ce répertoire pour copier des fichiers sur le disque dur de votre ordinateur ou lire directement les vidéos/images.

Remarque : Ne débranchez pas la connexion USB pendant le téléchargement du fichier. La carte mémoire ne peut pas être insérée ou retirée pendant la connexion USB pour éviter la perte de données.

Connexion à l'application WIFI :

L'appareil photo permet un contrôle total, la prévisualisation en direct et la lecture de photos/vidéos sur la plupart des téléphones intelligents et tablettes.

a. Téléchargez l'application "DVKING 4K" depuis "Google Play" ou depuis l'"App Store" d'Apple.

b. Appuyez sur le bouton UP de la caméra et maintenez-le enfoncé pendant environ 3 secondes pour activer le WIFI, l'"icône d'attente WIFI" apparaît à l'écran.

c. Activez le WIFI dans le menu de configuration générale de votre téléphone portable.

d. Accédez aux paramètres WIFI de votre téléphone, vous verrez "ActionCam\_xxxx" dans la liste des réseaux sans fil disponibles.

e. Connectez votre téléphone à « ActionCam\_xxxx » via WIFI. Le mot de passe WIFI par défaut pour l'appareil est : 1234567890.

f. Ouvrez l'application "DVKING 4K", puis vous pouvez utiliser l'appareil photo sur votre téléphone portable ou votre tablette.

Télécharger l'application pour Android et iOS avec votre portable :

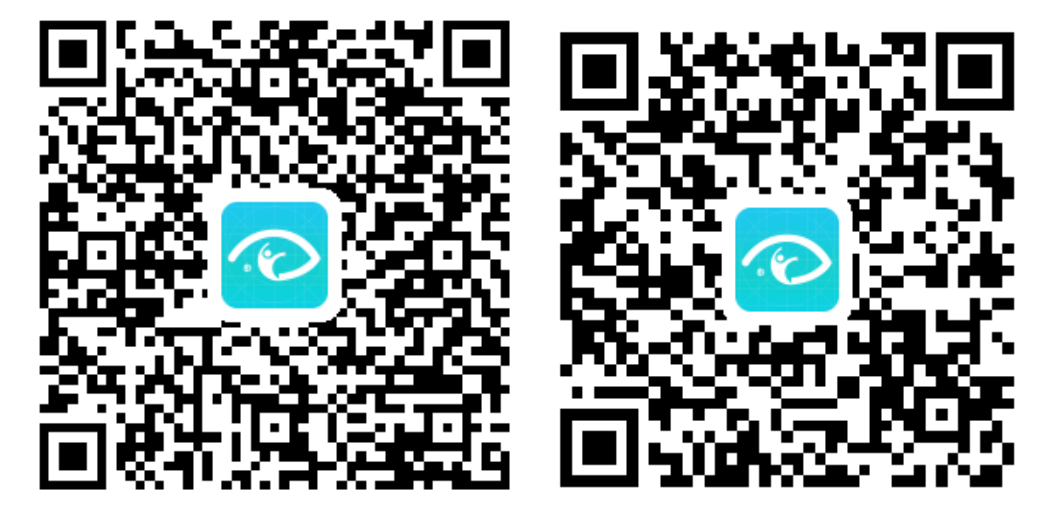